# Οδηγός Χρήστη Πλατφόρμας Τηλεκπαίδευσης

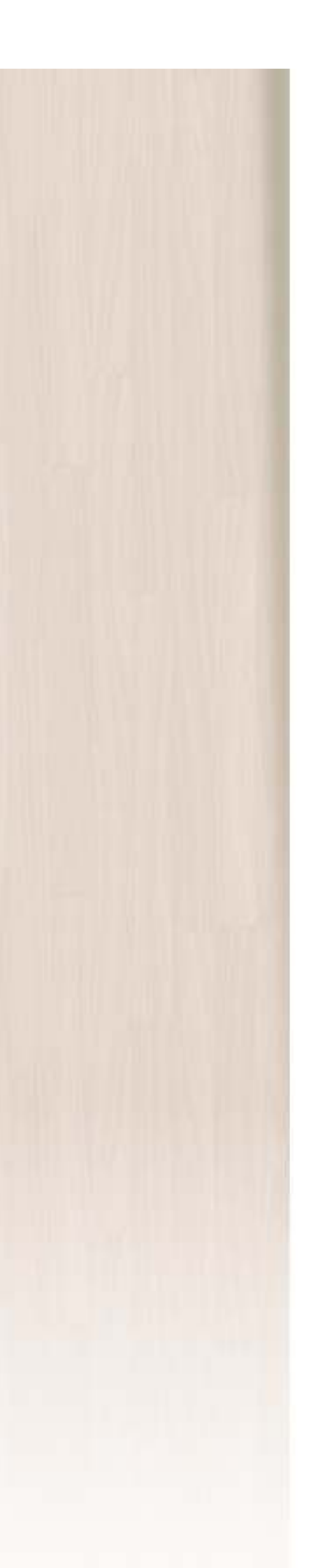

### Περιεχόμενα

| Γενικά                                  | . 3 |
|-----------------------------------------|-----|
| Απαραίτητο λογισμικό                    | . 3 |
| Είσοδος στην πλατφόρμα Τηλεκατάρτησης   | . 3 |
| Πλοήγηση στην πλατφόρμα Τηλεκατάρτησης  | . 6 |
| Οργάνωση της περιοχής του μαθήματος     | . 7 |
| Χρόνος Εκπαίδευσης                      | . 9 |
| Έξοδος από την πλατφόρμα Τηλεκατάρτησης | 11  |

### Γενικά

Το εγχειρίδιο αυτό έχει στόχο να σας διευκολύνει στη χρήση της πλατφόρμας Τηλεκατάρτησης του Κέντρου Επαγγελματικής Κατάρτισης Περγαμηνή.

# 🥤 Απαραίτητο λογισμικό

 Για να χρησιμοποιήσετε την πλατφόρμα τηλεκατάρτησης θα πρέπει να έχετε έναν Η/Υ με τα παρακάτω χαρακτηριστικά:

Web Browser: Internet Explorer 7.0 ή 8.0, Firefox 10.0 ή νεότερο, Google Chrome 10.0 ή νεότερο

Adobe Flash Player: έκδοση 10 ή νεότερη

Ελάχιστη Ανάλυση οθόνης: 1024x768

### ݤ Είσοδος στην πλατφόρμα Τηλεκατάρτησης

Η ηλεκτρονική πλατφόρμα Τηλεκατάρτησης λειτουργεί στην ηλεκτρονική διεύθυνση: <u>http://pergamini.sqlearn.gr</u>

Για να εισέλθετε στην πλατφόρμα θα πρέπει να εισάγεται τα στοιχεία πρόσβασης που σας έχουν δοθεί στα πεδία που βλέπετε παρακάτω και να πατήσετε το κουμπί είσοδος.

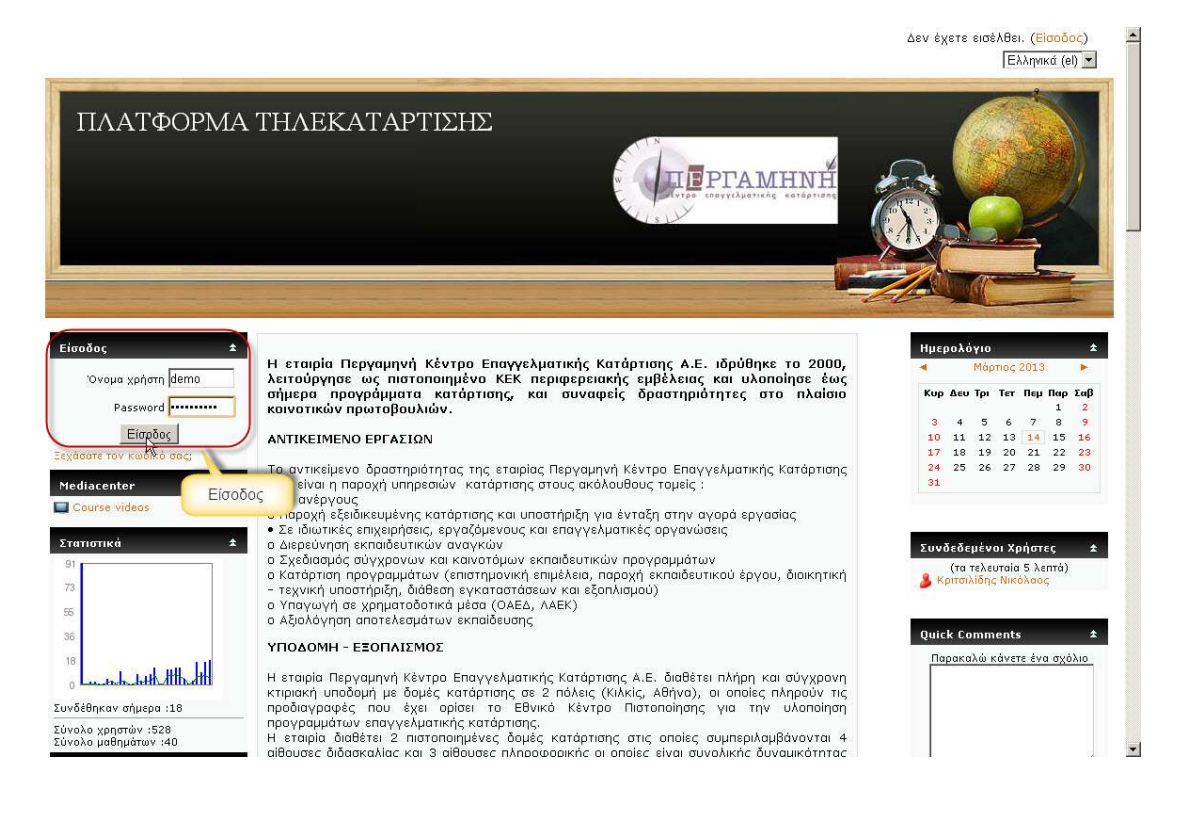

Μόλις εισέλθετε στην Πλατφόρμα Τηλεκατάρτησης εμφανίζεται η **Αρχική σας** σελίδα, στην οποία βρίσκονται συγκεντρωμένα όλα τα μαθήματα στα οποία έχετε πρόσβαση.

Για να μεταβείτε στο μάθημα που θέλετε να παρακολουθήσετε κάντε κλικ στον αντίστοιχο σύνδεσμο.

| ΠΛΑΤΦΟΡΜΑ ΤΗΛΕΚΑΤΑΡΤΙΣΗΣ                             |                               |
|------------------------------------------------------|-------------------------------|
| ΠΛΑΤΦΟΡΜΑ ΤΗΛΕΚΑΤΑΡΤΙΣΗΣ 🕨 Προβολή των μαθημάτων μου | Επεξεργασία αυτής της σελίδας |
| Εισαγωγή στην Πληροφορική                            |                               |
| Χρήση Υπολογιστή και Διαχείριση Αρχείων              |                               |
| Επεξεργασία Κειμένου                                 |                               |
| Υπολογιστικά Φύλλα                                   |                               |
| Διαδίκτυο - Internet                                 |                               |
| Παρουσιάσεις                                         |                               |

Στο πάνω μέρος δεξιά έχετε την δυνατότητα να εναλλάξετε την πλατφόρμα μεταξύ δύο γλωσσών, τα Ελληνικά (EL) και τα Αγγλικά (EN).

| ΛΑΤΦΟΡΜΑ ΤΗΛΕΚΑΤΑΡΤΙΣΗΣ: Overview of my courses | You are logged in as Demo Demo (Logout)<br>English (en) |
|-------------------------------------------------|---------------------------------------------------------|
| ΠΛΑΤΦΟΡΜΑ ΤΗΛΕΚΑΤΑΡΤΙΣΗΣ                        |                                                         |
|                                                 | Edit this page                                          |
| Χρήση Υπολογιστή και Διαχείριση Αρχείων         |                                                         |
| Επεξεργασία Κειμένου                            |                                                         |
| Υπολογιστικά Φύλλα                              |                                                         |
| Διαδίκτυο - Internet                            |                                                         |
| Παρουσιάσεις                                    |                                                         |
| Βάσεις Δεδομένων                                |                                                         |

# Πλοήγηση στην πλατφόρμα Τηλεκατάρτησης

Σε όλες τις σελίδες της πλατφόρμας Τηλεκατάρτησης εμφανίζεται πάνω αριστερά η Γραμμή Πλοήγησης η οποία σας δείχνει την τρέχουσα σελίδα στην οποία βρίσκεστε καθώς και τις σελίδες που προηγούνται (ιεραρχικά) της σελίδας στην οποία βρίσκεστε.

Για παράδειγμα στην παρακάτω εικόνα μπορείτε να διακρίνετε.

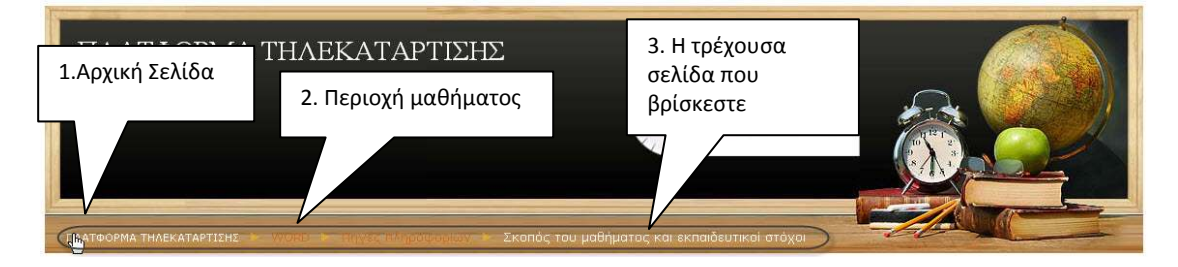

Μπορείτε να μεταφερθείτε άμεσα στην περιοχή του μαθήματος, κάνοντας κλικ στον σύνδεσμο που βρίσκεται στη Γραμμή Πλοήγησης π.χ. WORD

Ένας άλλος τρόπος για να πλοηγηθείτε στην προηγούμενη σελίδα είναι πατώντας το κουμπί στο οποίο αναγράφετε το όνομα της ενότητας.

| .01     | ΑΤΦΟΡΜΑΤΗΛΕΚΑΤΑΡΤΙΖΗΣ<br>ΜΑΤΗΔΕΚΑΤΑΡΤΙΣΗΣ<br>ΜΑ ΤΗΔΕΚΑΤΑΡΤΙΣΗΣ<br>Δ ΧΌΡΙΟ ΤΟ ΤΡΙΥΣζ ΤΙΔΙβΟΦΟΒΙΙΟΥ - Σκοπός του μοθήματος και εκπαιδευτικοί στόχοι                                                                                                    |
|---------|----------------------------------------------------------------------------------------------------|
| Σ       | ζκοπός του μαθήματος                                                                                                    |
| O       | ) σκοπός του μαθήματος <b>"Επεξεργασία Κειμένου"</b> , είναι να μάθεις τη χρήση του ηλεκτρονικού κειμενογράφου Word της Microsoft.                                                                                                    |
| Г<br>к  | ία την εκμάθηση του κειμενογράφου θα χρησιμοποιήσεις εκπαιδευτικό υλικό, το οποίο θα αναζητήσεις ακολουθώντας τις οδηγίες που θα σου δίνονται<br>κάθε φορά.                                                                                                    |
| T<br>U  | Γο πρόγραμμο έχει διάρκεια δύο εβδομάδων. Αυτό σημαίνει, ότι έχει υπολογιστεί και προτείνεται αυτή ως διάρκεια εμπλοκής σου με το εκπαιδευτικό<br>Jλικό, με καθημερινή ενασχόληση περίπου 30 λεπτών.                                                                                                    |
| A       | Αναμενόμενα αποτελέσματα                                                                                                    |
| M       | 4ε την ολοκλήρωση της εκπαίδευσής σου, θα είσαι σε θέση να:                                                                                                    |
|         | <ul> <li>γνωρίζεις πώς να εκκινείς το Microsoft Word.</li> <li>δημιουργείς και να επεξεργάζεσαι έγγραφα, καθώς επίσης να τα μετακινείς ή να τα αντιγράφεις και να τα εκτυπώνεις.</li> <li>γνωρίζεις πώς να αλλάζεις γραμματοσειρές και πώς να διαμορφώνεις μια παράγραφο.</li> <li>δημιουργείς πίνας και να εισαγάγεις γραφικά όπως εικόνες έτοιμα Clipath κ.hn.</li> <li>αποθηκεύεις τα σχεία σε άλλο τύπο. κατανοείς μερικές από τις βασικές έννοιες της πληροφορικής.</li> </ul>                                                                                                    |
| Σ<br>(I | το εκπαιδευτικά υλικό που ακολουθεί υπάρχουν 11 κεφάλαια του κειμενογράφου, του Microsoft Word, τα οποια περιέχουν 78 "μαθησιακά αντικείμενα"<br>Jearning objects), που θα πρέπει να μελετήσεις μ<br>Επιστροφή στην                                                                                                    |
| 0<br>a  | οι ενότητες αυτές αποτελούνται από διαδραστικό<br>ανάπτυξής του ή όπου εκπαιδευτικά κρίνεται σκότ                                                                                                    |
|         | The last strategy of the strategy of the strat |
|         | AFTE εισέλθει ως Demo Demo (Εξοδος)                                                                                                    |
|         |                                                                                                    |

Μπορείτε να επιστρέψετε στην Αρχική σας σελίδα, στην οποία βρίσκεται η λίστα των μαθημάτων σας κάνοντας κλικ στον αρχικό (πρώτο) σύνδεσμο της Γραμμής Πλοήγησης.

| Επιστροφή στην Αρχική Σελίδα     |                                                                        |
|----------------------------------|------------------------------------------------------------------------|
|                                  |                                                                        |
| Санатформа тнлекатартізня 🕨 WORD | 🗢 Πηγες πλημοιμορίων 🦒 Σκοπός του μαθήματος και εκπαιδευτικοί στόχοι 🔾 |

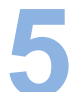

### Οργάνωση της περιοχής του μαθήματος

Η Σελίδα είναι οργανωμένη σε τρείς (3) ζώνες.

### Αριστερή ζώνη

Η Αριστερή ζώνη φιλοξενεί συμπληρωματικά εργαλεία τα οποία θα σας βοηθήσουν:

- να πλοηγηθείτε στα μαθήματα που είστε εγγεγραμμένοι
- να δείτε τους βαθμούς σας και να διαχειριστείτε το προφίλ σας (Μπλοκ • Ρυθμίσεις)

| Επεξεργασία Κειμένου                                                                     |                                                                                            | Έχετε εισέλθι | ει ως Demo Demo (Έξοδος) 🔺 |
|------------------------------------------------------------------------------------------|--------------------------------------------------------------------------------------------|---------------|----------------------------|
| ΠΛΑΤΦΟΡΜΑ                                                                                | ΤΗΛΕΚΑΤΑΡΤΙΣΗΣ                                                                             |               |                            |
| ΠΛΑΤΦΟΡΜΑ ΤΗΛΕΚΑΤΑΡΤΙΣΗΣ                                                                 | WORD                                                                                       | -60           |                            |
| Τα μαθήματά μου 🔹                                                                        | Περιγραφή θέματος                                                                          |               | Συμμετέχοντες ±            |
| 🧧 Διαδίκτυο - Internet                                                                   | Επεξεργασία Κειμένου                                                                       |               |                            |
| Εισαγωγή στην<br>Πληροφορική<br>Επεξεργασία Κειμένου                                     | <ul> <li>Σκοπός του μαθήματος και εκπαιδευτικοί στόχοι</li> <li>Ρύθμιση οθόνης.</li> </ul> |               |                            |
| 👮 Υπολογιστικά Φύλλα                                                                     | Τρόποι επικοινωνίας                                                                        |               |                            |
| <ul> <li>Χρήση Υπολογιστή και<br/>Διαχείριση Αρχείων</li> <li>Όλα τα μαθήματα</li> </ul> | 🦔 Forum για το μάθημα "Επεξεργασία κειμένου"<br>😭 Chat                                     |               | $\wedge$                   |
|                                                                                          | Εσωτερικό πλεκτρονικά ταχυαρομεία                                                          |               | Δεξιά ζώνη                 |
| Προχωρημένη Αναζή                                                                        | Περιγραφή του κεφαλαίου 1     Εκσαιδαιτικό μλικό                                           |               |                            |
| Αριστερή ζώνη                                                                            | 🕼 Αυτοαξιολόγηση, κεφάλαιο 1                                                               | _             |                            |
| Προφίλ                                                                                   | Κεντρική ζώνη                                                                              |               |                            |
|                                                                                          | 2 Πρώτη Επαφή με το Word                                                                   |               | ſ,                         |

### Δεξιά ζώνη

Η δεξιά ζώνη φιλοξενεί συμπληρωματικά εργαλεία, όπως η εμφάνιση των συμμετεχόντων στο μάθημα που παρακολουθείτε.

### Κεντρική ζώνη

Στην κεντρική ζώνη είναι η περιοχή όπου βρίσκονται όλα τα υλικά μελέτης και υποστήριξης που θα αξιοποιήσετε για την εκπαίδευσή σας.

Εδώ μπορείτε να βρείτε:

- το όνομα της ενότητας του μαθήματος
- το εκπαιδευτικό υλικό το οποίο θα χρησιμοποιήσετε για τη μελέτη σας
- συμπληρωματικό εκπαιδευτικό υλικό που θα σας βοηθήσει στη μελέτη σας
- το Chat για να επικοινωνήσετε με τους υπόλοιπους συνδεδεμένους χρήστες
- το υποστηρικτικό υλικό για την μελέτη της ενότητας

| Επεξεργασία Κειμένου                            |   |
|-------------------------------------------------|---|
| 🛄 Σκοπός του μαθήματος και εκπαιδευτικοί στόχοι |   |
|                                                 |   |
| Τρόποι επικοινωνίας                             |   |
| 😪 Forum για το μάθημα "Επεξεργασία κειμένου"    |   |
| 🙀 Chat                                          |   |
| Εσωτερικό Ηλεκτρονικό ταχυδρομείο               |   |
| 1 Ξεκινώντας με το Word                         | 0 |
| 🛄 Περιγραφή του κεφαλαίου 1                     |   |
| 🧐 Εκπαιδευτικό υλικό                            |   |
| 🔯 Αυτοαξιολόγηση, κεφάλαιο 1                    |   |
| 2. Ποώτη Επαφή με το Word                       |   |
| 🛄 Περιγραφή του κεφαλαίου 2                     |   |
| 🧐 Εκπαιδευτικό υλικό                            |   |
| 🔯 Αυτοαξιολόγηση, κεφάλαιο 2                    |   |
| 3 Διαχείριση αρχείων                            |   |
| 🛄 Περιγραφή του κεφαλαίου 3                     |   |
| 🧐 Εκπαιδευτικό υλικό                            |   |
| 🥸 Αυτοαξιολόγηση, κεφάλαιο 3                    |   |
| 4 Μορφοποίηση χαρακτήρων και παραγράφων         |   |
| 🛄 Περιγραφή του κεφαλαίου 4                     |   |
| C Even Sautur 11KO                              |   |

Χρόνος Εκπαίδευσης

Έχετε την δυνατότητα να παρακολουθήσετε το χρόνο που είστε συνδεδεμένοι στην πλατφόρμα τηλεκατάρτησης.

Αρχικά θα πρέπει να πατήσετε στο ονοματεπώνυμο σας που εμφανίζεται πάνω δεξιά σε όλες τις σελίδες της πλατφόρμας.

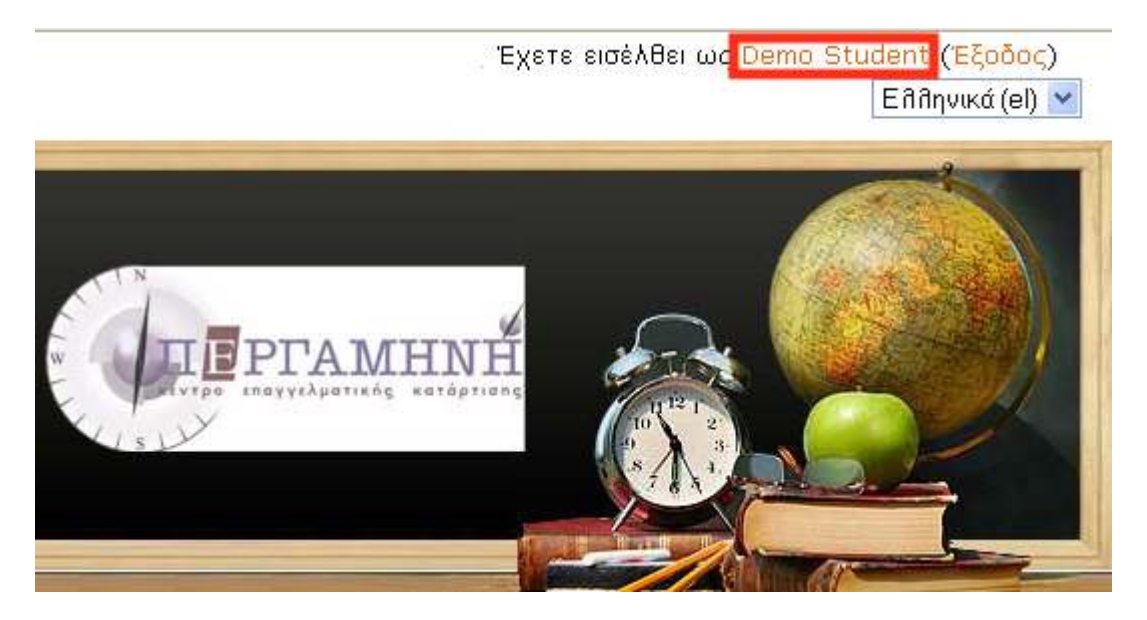

Στη συνέχεια κάνετε κλικ στην καρτέλα Χρόνος εκπαίδευσης

| Προφίλ              | Επεξεργασία του προφίλ Ιστολόγιο Χρόνος εκπαίδευσης                                                                                                    |
|---------------------|----------------------------------------------------------------------------------------------------|
| Xúpa:               | Ελλάδα                                                                                                    |
| Πολη/χωριο:         | Athens                                                                                                    |
| Μαθήματα:           | Εισαγωγή στην Πληροφορική, Χρήση Υπολογιστή και Διαχείριση Αρχείων, Επεξεργασία Κειμένου,<br>Υπολογιστικά Φύλλα, Διαδίκτυο - Internet, Παρουσιάσεις, Βάσεις Δεδομένων |
| Τελευταία πρόσβαση: | Πέμπτη, 14 Μάρτιος 2013, 01:49 μμ (1 ημέρα 2 ώρες)                                                                                                    |

Στη σελίδα που εμφανίζεται μπορείτε να δείτε το συνολικό χρόνο που έχετε συνδεθεί στην πλατφόρμα αλλά και τους επί μέρους χρόνους των μαθημάτων που παρακολουθείτε.

Χρόνος εκπαίδευσης

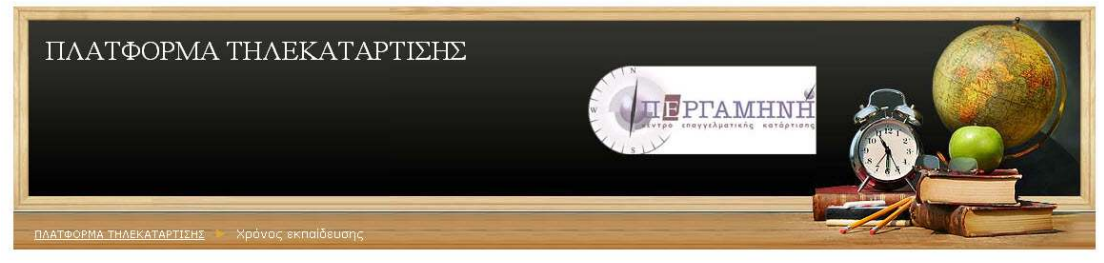

#### Demo Demo

Ο συνολικός χρόνος στη πλατφόρμα είναι:

#### 1 ώρα 11 λεπτά 37 δευτερόλεπτα

| Χρόνος Εισόδου:     | Χρόνος Εξόδου:      | Διεύθυνση IP:     | Διάρκεια:                |
|---------------------|---------------------|-------------------|--------------------------|
| 14/03/2013 11:26:33 | 14/03/2013 11:30:10 | 76126175188       | 3 λεπτά 37 δευτερόλεπτα  |
| 14/03/2013 11:32:45 | 14/03/2013 12:00:55 | 76 1 26 17 146    | 28 λεπτά 10 δευτερόλεπτα |
| 14/03/2013 12:01:07 | 14/03/2013 12:05:30 | 76 (1991)         | 4 λεπτά 23 δευτερόλεπτα  |
| 14/03/2013 12:05:37 | 14/03/2013 12:07:25 | 76 (106 (17, 146) | 1 λεπτό 48 δευτερόλεπτα  |
| 14/03/2013 12:07:35 | 14/03/2013 12:09:58 | 76 126 13 140     | 2 λεπτά 23 δευτερόλεπτα  |
| 14/03/2013 12:10:03 | 14/03/2013 12:10:27 | 76 (26 (5 (6))    | 24 δευτερόλεπτα          |
| 14/03/2013 12:10:34 | 14/03/2013 12:20:49 | 76126175198       | 10 λεπτά 15 δευτερόλεπτα |
| 14/03/2013 12:20:56 | 14/03/2013 12:36:38 | 76 (126 (13 (146) | 15 λεπτά 42 δευτερόλεπτα |
| 14/03/2013 12:36:48 | 14/03/2013 12:38:40 | 76126175188       | 1 λεπτό 52 δευτερόλεπτα  |
| 14/03/2013 12:38:46 | 14/03/2013 12:41:49 | 76 (26 (7 10)     | 3 λεπτά 3 δευτερόλεπτα   |

Εισαγωγή στην Πληροφορική: 5 λεπτά 7 δευτερόλεπτα Χρήση Υπολογιστή και Διαχείριση Αρχείων: 4 λεπτά 11 δευτερόλεπτα Επεξεργασία Κειμένου: 3 λεπτά 41 δευτερόλεπτα Υπολογιστικά Φύλλα: 1 δευτερόλεπτο Διαδίκτυο - Internet: Παρουσιάσεις: 1 δευτερόλεπτο Βάσεις Δεδομένων: 6 δευτερόλεπτα Πλοήγηση ανάμεσα στις Ενότητες: : 58 λεπτά 30 δευτερόλεπτα

Έχετε εισέλθει ως <mark>Demo Demo</mark> (Έξοδος)

Apxn free moodle themes moodle hosting

### Έξοδος από την πλατφόρμα Τηλεκατάρτησης

Για να αποσυνδεθείτε από την πλατφόρμα τηλεκατάρτησης θα πρέπει να κάνετε κλικ στο Έξοδος που βρίσκεται πάνω δεξιά σε όλες τις σελίδες της πλατφόρμας δίπλα από το ονοματεπώνυμο σας.

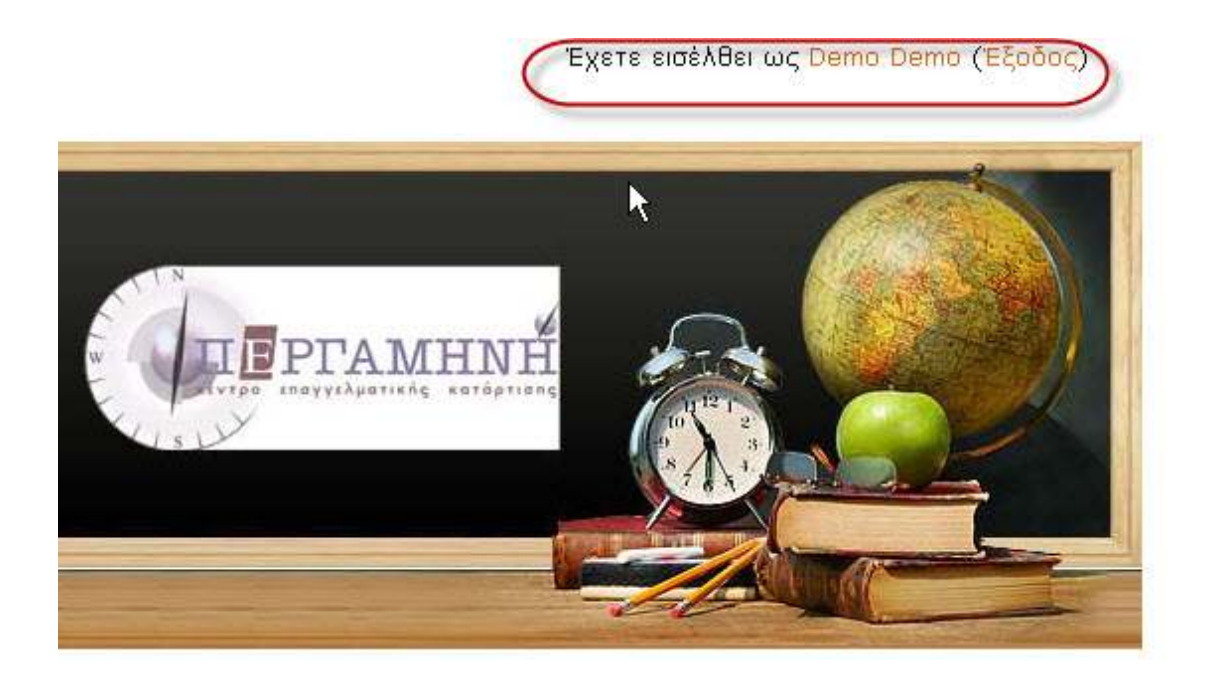

Επιπλέον μπορείτε να αποσυνδεθείτε από την καρτέλα που βλέπετε το προφίλ σας. Μπορείτε να πατήσετε στο πάνω δεξιά μέρος της οθόνης στο ονοματεπώνυμο σας.

Στην σελίδα στην οποία θα σας εμφάνιση μπορείτε να πατήσετε στο κουμπί Έξοδος.

| Επεζεργασια Κειμένου                          |                                                 | Έχετε εισέλθει ω <u>ς Demo Demo (Εξοδος)</u> |
|-----------------------------------------------|-------------------------------------------------|----------------------------------------------|
| ΠΛΑΤΦΟΡΜΑ                                     | Α ΤΗΛΕΚΑΤΑΡΤΙΣΗΣ                                |                                              |
| ΠΛΑΤΦΟΡΜΑ ΤΗΛΕΚΑΤΑΡΤΙΣΗΣ<br>Τα μαθήματά μου 🖈 | νοκο<br>Περιγραφή θέματος                       | Συμμετέχοντες \$                             |
| 🚆 Βάσεις Δεδομένων<br>👮 Διαδίκτυο - Internet  | Επεξεργασία Κειμένου                            | TohheleXnalet                                |
| 💐 Εισαγωγή στην                               | 🗖 Σκοσός του μαθόματος και εκραιδεμτικοί ατόγοι |                                              |
| 👮 Επεξεργασία Κειμένου                        |                                                 |                                              |
| 👮 Παρουσιάσεις                                |                                                 |                                              |
| 👮 Υπολογιστικά Φύλλα                          | Τρόποι επικοινωνίας                             |                                              |
| Χρήση Υπολογιστή και<br>Διαχείριση Αρχείων    |                                                 |                                              |
| Όλα τα μαθήματα …                             | κείμενου"                                       |                                              |
| Αναζότοσο στα Ερεμο 💲                         | Chat                                            |                                              |
|                                               |                                                 |                                              |
|                                               |                                                 |                                              |
|                                               | 1 Ξεκινώντας με το Word                         |                                              |
| uboxabiliteril avadlulor                      | Ο Περιγραφή του Κεφαλαίου 1                     |                                              |
| Διαχείριση 🖈                                  |                                                 |                                              |
| COM IN LOCAL                                  | Carlo reastance ( Jou), rediction 7             |                                              |
| Paehoi                                        |                                                 |                                              |
| <ul> <li>Βαθμοί</li> <li>Προφίλ</li> </ul>    |                                                 |                                              |

Στην σελίδα στην οποία θα σας εμφανιστεί μπορείτε να πατήσετε στο κουμπί Έξοδος

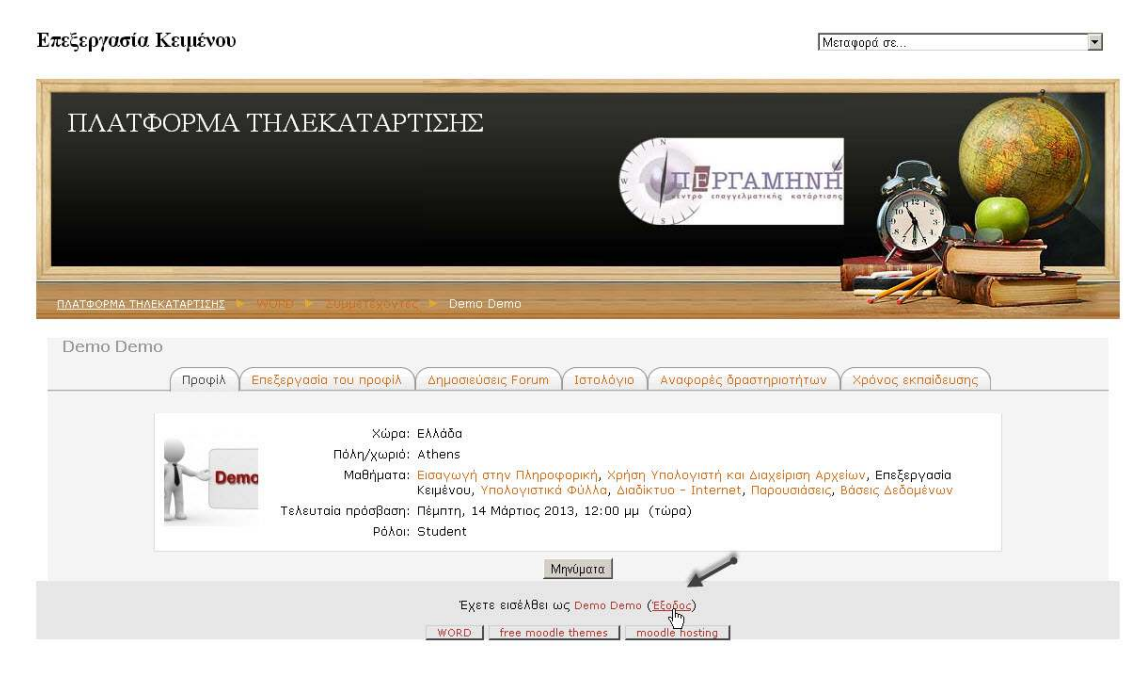